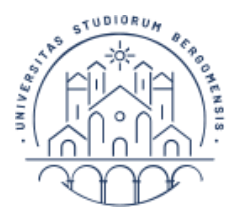

## bibliotecari

## CITE IT! Come inserire riferimenti bibliografici dal web

La funzione Cite it! consente di raccogliere risorse navigando su Internet e di ricavare automaticamente titolo, URL e altri dettagli.

## Per attivarla:

1. Per attivarla, selezionare Cite it! dal menu delle impostazioni in alto a destra e seguire la procedura guidata

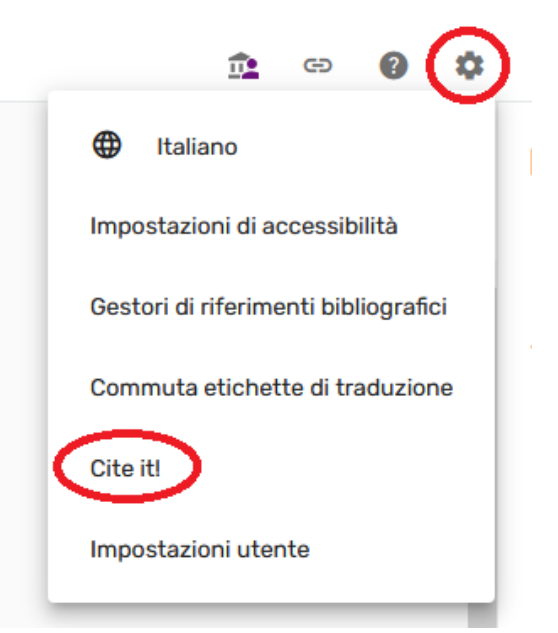

2. Attivare la barra dei preferiti nel browser e trascinare il bottone Cite it!

N. B.: Questa operazione va fatta solamente la prima volta e permetterà da quel momento in poi di importare riferimenti bibliografici dal web.

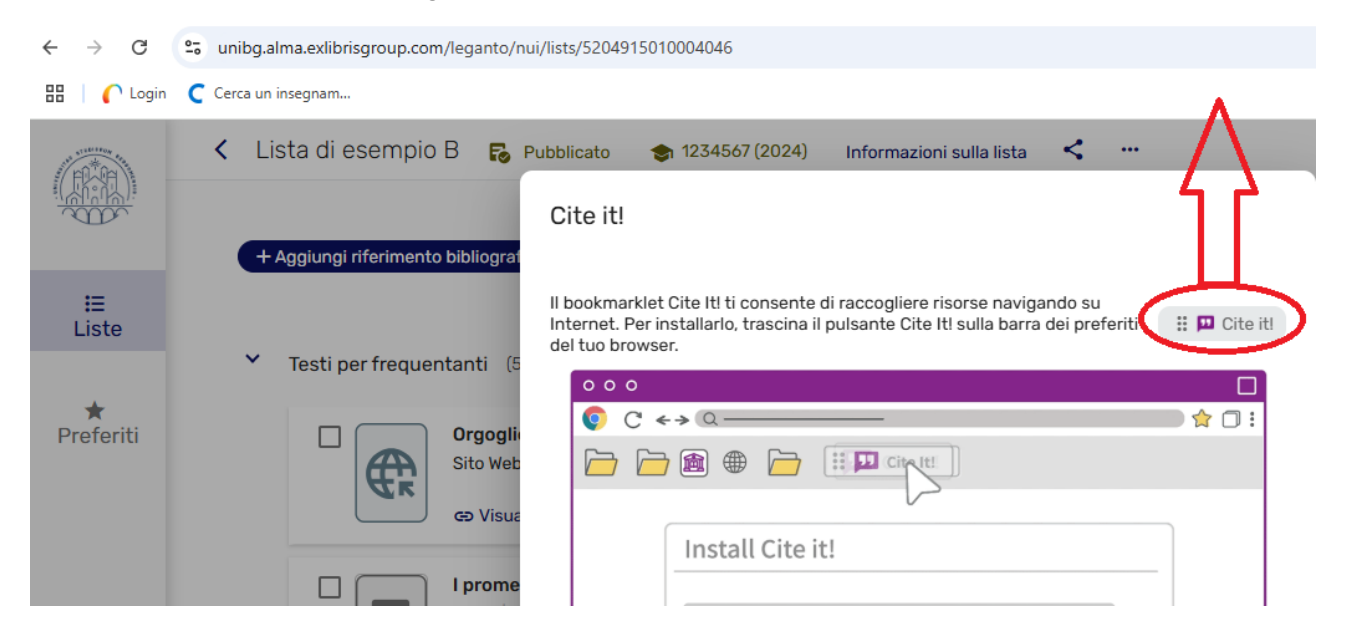

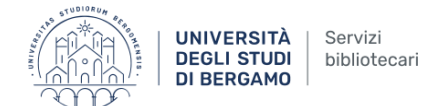

## Per utilizzarla:

- 1. **Aprire** in un'altra scheda il **sito web** con le informazioni che si desiderano importare come riferimento bibliografico (per esempio un video su YouTube, oppure un libro in vendita su un rivenditore on line)
- 2. Selezionare il bottone Cite it! che si trova sulla barra dei preferiti

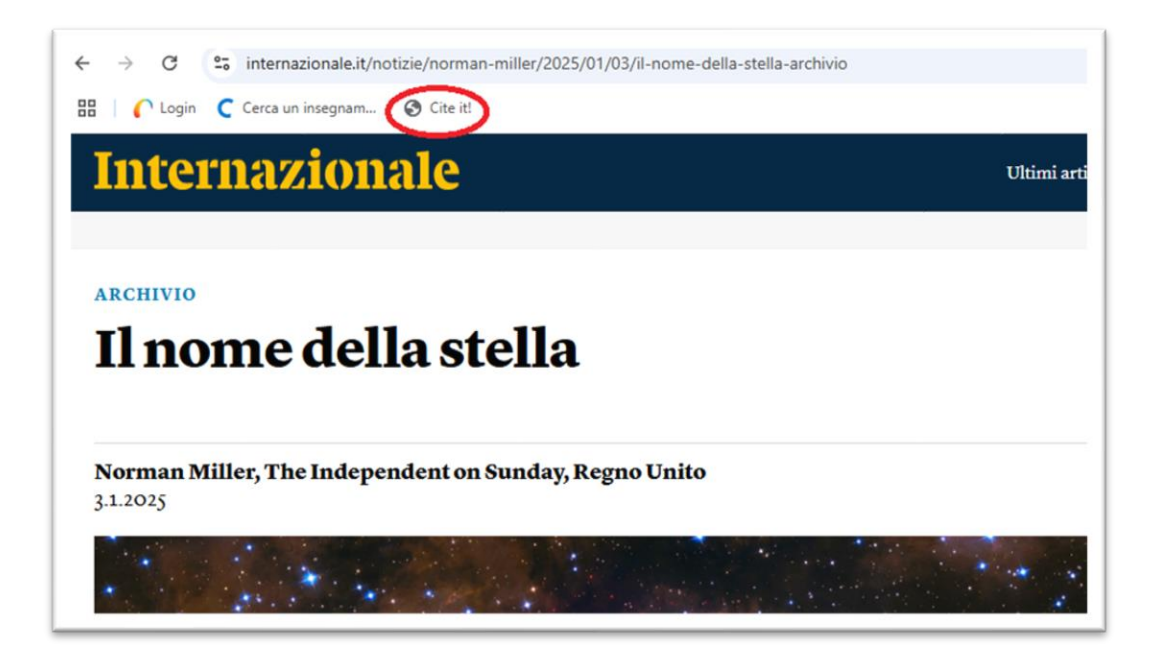

3. Si aprirà una maschera autocompilata e modificabile con i dati del riferimento bibliografico: **selezionare la Lista** e Aggiungere

| Aggiu      | ungi alla mia lista                                                |   |
|------------|--------------------------------------------------------------------|---|
| www        | Titolo*: Il nome della stella - Norman Miller - Internazion        |   |
|            | Autore:                                                            |   |
| Tipo*: Si  | Sito Web 🔹                                                         |   |
| URL: htt   | tps://www.internazionale.it/notizie/norma 🕂 Aggiungi URL           |   |
| Nota per   | gli studenti:                                                      |   |
|            |                                                                    |   |
| Data di so | cadenza:                                                           |   |
| Editore:   |                                                                    |   |
| Data di pı | bubblicazione:                                                     |   |
| Licenza C  | Creative Commons: Nessuno                                          |   |
| Altri dett | tagli copia 👻                                                      |   |
| Aggiungi   | i a: 🔿 Collezione 💿 Lista 🤍 Seleziona o ricerca una Reading List 💌 | > |
|            | Aggiungi AGGIUNGI E CHIUDI                                         | D |

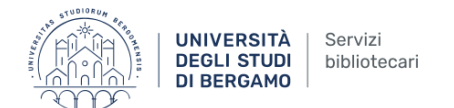

4. Ritornare sulla Lista in Leganto e **aggiornare la pagina** per visualizzare il nuovo riferimento bibliografico.

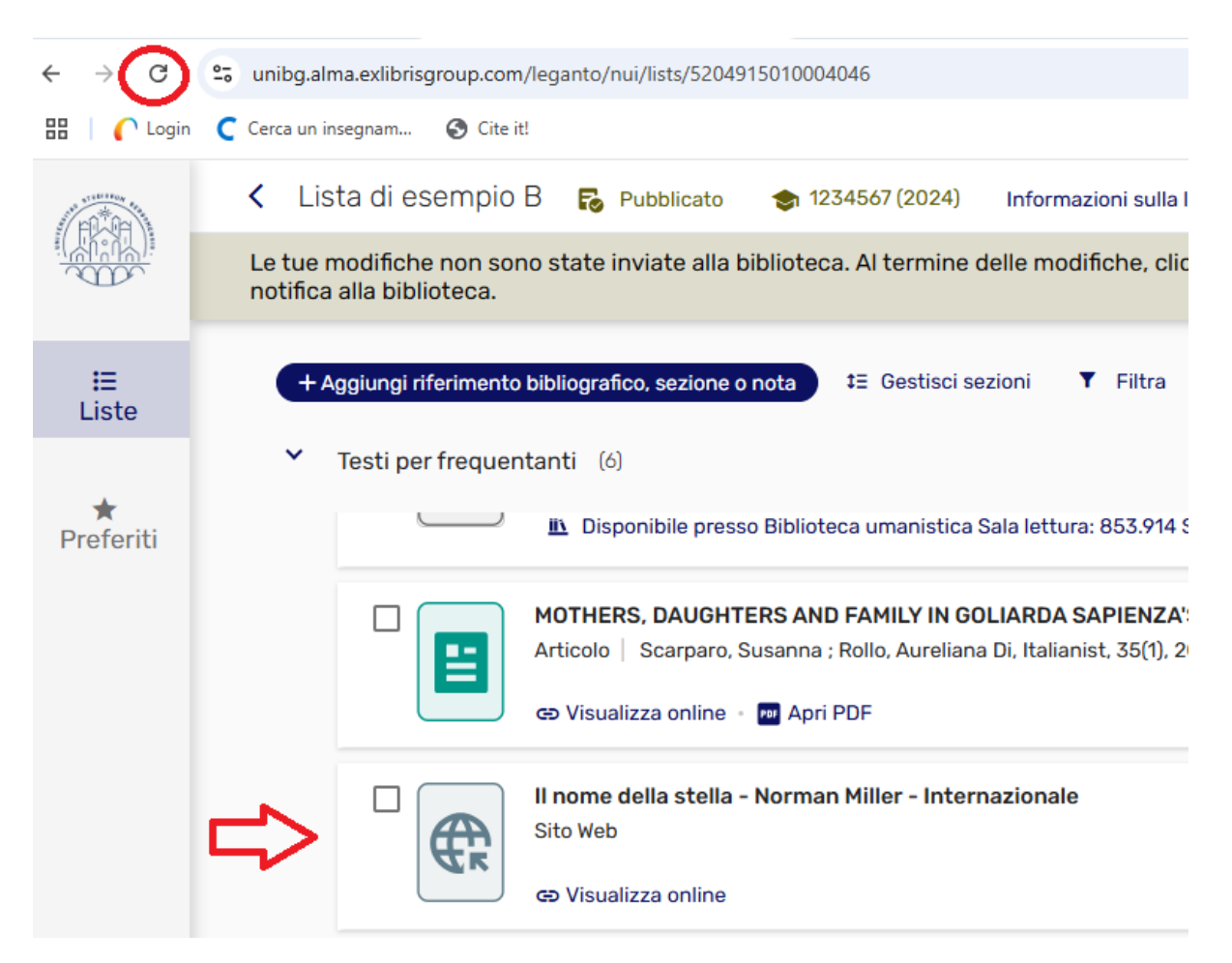